## 🖉 Atlas <mark>IED. [11]</mark>

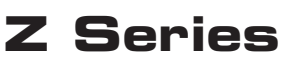

## Firmware Update Guide

- 1. Compare the firmware loaded on the device to the latest firmware on the AtlasIED web site.
- 2. If there is a newer firmware available, download the firmware from https://www.AtlasIED.com/Z4-b (or Z2-b)
- 3. Example: The file will be a compressed folder and look like this: Z4\_Series\_V1\_48.bin (do not Extract it)
- 4. Save any custom project settings to a USB drive before updating the firmware. Refer to the Z Series Owner's Manual under "Creating Custom Projects Files" for detailed instructions.
- 5. In the Menu Tree, navigate down to the Firmware page and press ( > )

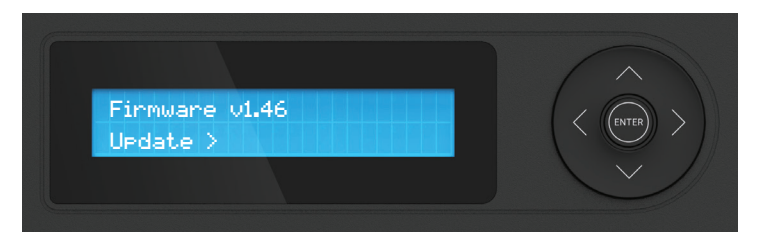

6. Insert the USB drive with new Z2 or Z4 FW on the Root directory and press ( ) to update. Follow the prompts:

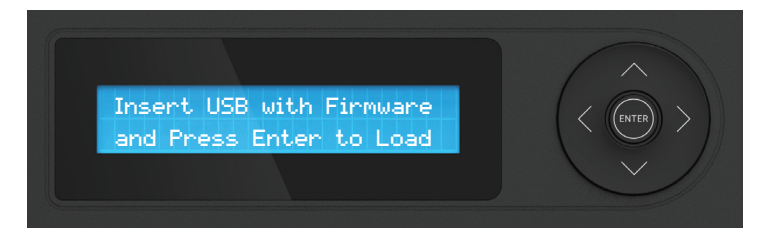

7. After pressing Enter, the screen will say "searching"; "FW Updating..."; "Successful"; then "Booting..."

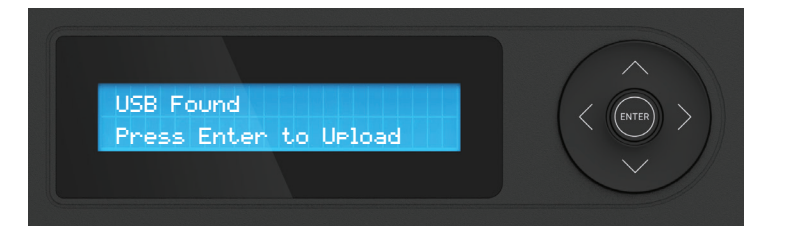

- 8. After the FW update is complete, the Z2 or Z4 will return to the Home Screen. Remove the USB drive.
- 9. Navigate to the "Clock and Date" Menu and enter the current date and time.
- 10. To upload a saved Project File, navigate to the "Upload from USB" Menu and follow the prompts. The uploaded file will become the active project.
- 11. Navigate to the "Pair Z Signs" Menu and re-pair any Z-SIGNs.

## 🖉 Atlas <mark>IED. M</mark>

1601 JACK MCKAY BLVD. ENNIS, TEXAS 75119 U.S.A.